#### MASSACHUSETTS WORKFORCE DEVELOPMENT SYSTEM

# MassWorkforce Issuance

# Workforce Issuance No. 09-05

□ Policy ☑ Information

| То:                 | Chief Elected Officials<br>Workforce Investment Board Chairs<br>Workforce Investment Board Directors<br>Title I Administrators<br>Career Center Directors<br>Title I Fiscal Officers<br>DCS Regional Managers                                                                                                    |
|---------------------|----------------------------------------------------------------------------------------------------|
| cc:                 | WIA State Partners                                                                                                    |
| From:               | Michael Taylor, Director<br>Department of Workforce Development                                                                                                    |
| Date:               | January 30, 2009                                                                                                    |
| Subject:            | Changes in MOSES Version 27.0                                                                                                    |
| Purpose:            | To provide Local Workforce Investment Boards, One-Stop Career Center<br>Operators and other local workforce investment partners with information<br>regarding changes to be implemented in MOSES Version 27.0. MOSES Version<br>27.0 will be released to MOSES users when they sign onto MOSES on Monday,<br>February 9, 2009. |
| Action<br>Required: | IT Coordinators, MOSES Local Experts and One-Stop Career Center Managers should ensure that all MOSES users in their local areas have a copy of the document, <u>Description of Changes in MOSES Version 27.0</u> , which is found in the following section.                                                                   |
| Inquiries:          | Questions about the MOSES application should be directed to the MOSES Help Desk at (617) 626-5656.                                                                                                    |

An equal opportunity employer/program. Auxiliary aids and services are available upon request to individuals with disabilities. TDD/TTY 1-800-439-2370 - Voice 1-800-439-0183

# **Description of Changes in MOSES Version 27.0**

# A. Job Seeker Changes

- 1. Non-alpha characters will be blocked from the First Name Field
- 2. Confidential Yes or No is now "View Only" on the Basic Tab
- 3. Match Criteria Confidential Yes or No is entered in this Match Criteria required field
- 4. Basic Screen Military Other Eligible Click on Yes, MOSES displays the full criteria
- 5. Work Experience the Occupation code is now required by DWD
- 6. Full Military Information Campaign badge problem is fixed
- 7. General Services Bold Blue Font for OSCCAR Reportable Service Details
- 8. General Services Addition of After-Exit Follow-up Service Result
- 9. Employment Services Obtained Employment Self-employed is a new option
- 10. Youth Goals the Target Date is now a required field
- 11. "Profiling CCS/REO Selected" service Staff cannot delete this service
- 12. Caseload Management Cases sorted by Last Name
- 13. Caseload Management Last Note Date is the Created Date of the Note
- 14. Caseload Management Suspended Cases Displays the Last Note Date

# B. Employer Changes

- 1. Employer Services OSCCAR Reportable Services
- 2. Job Order a "Per Diem" option has been added to Job Orders
- 3. Delete Employer Record button has been fixed (limited use)
- 4. Training Course Performance "1<sup>st</sup> Year" option was added to the Program Year DDL

# C. <u>Training Changes</u>

- 1. Training Course Conditions for changing the Status End Date
- 2. Edit Training Courses Edit Youth Worksites
- 3. Training Funding Source Maintenance Statewide Funding Sources

# D. Trade Changes

1. Two improvements to Job Seeker Trade Search

# E. <u>Revised Exit Functionality on MOSES</u> to align with TEGL 17-05

(TEGL = Training & Employment Guidance Letter issued by the U. S. Dept. of Labor)

# Pages 11 – 13

# Page 14

Pages 15 - 20

Pages 9 – 10

**Pages 3 - 8** 

# A. Job Seeker Changes

# 1. Job Seeker — Non-alpha characters will be blocked from the First Name Field (Fix)

In MOSES Version 27 Non-alpha characters (+@#\$%\*, /) and numbers will be blocked from data entry in the First Name field. This corrects a problem that sometimes occurs when a User opened an existing job seeker record and the cursor defaulted to the First Name field. In previous versions of MOSES if you accidentally hit a number key or a non-alpha key that character was added in front of the First Name and would be saved as a Name Change if the record was closed by clicking on the OK button. **If you try to enter an unacceptable character or number in the First Name field you will hear a beep.** MOSES will accept the following non-alpha characters in the First Name field: - (dash), period (.), and '.

# 2. Job Seeker - Confidential Yes/No is now "View Only" on the Basic Tab (Change)

The data entry field for Confidential Contact Information – Yes/No has been moved to the Match Criteria screen, but information is still displayed on the Basic screen. Employers using the TalentQuest web site can only match to job seekers who have Complete Information on Job Match. Many Job Seeker records in MOSES did not have a Yes or a No on the Basic Tab for Confidential Contact Information. If this field had a Null value (no answer) employers could not view the Job Seeker name and contact information. Many employers complained that they could not see contact information for the majority of Job Seekers matched to a Job Order or listed in a Talent Bank search result. To correct this problem this item has been moved to the Match Criteria screen and is now a required item. The Yes or No response on Match Criteria will display in the Confidential field on the Basic screen.

| Address Not Available | 🦳 Mailing Address different   |
|-----------------------|-------------------------------|
| Confidential: OYes No | HITG Confidential: C Yes 🖲 No |
| Contact               |                               |

# 3. Job Seeker Match Criteria – Confidential – Yes/No is entered in this required field (New)

Indicate in this required field if the Job Seeker wants his/her name and contact information confidential, hidden from prospective employers. If the response is No, employers will be able to see the job seeker's name and contact information.

Confidential C Yes Employer will not see contact information of applicant on MTQ. Employers will see contact information on • No MTQ and can contact applicant.

If the Confidential response is Yes, employers using the TalentQuest web site will see the message displayed below for any Confidential Job Seeker record:

Job Seeker ID: 10005165

Job Seeker has requested that contact information remain confidential. You can contact this job seeker by selecting "Interested" at the bottom of the screen, OR by contacting a <u>Career Center</u> and referring to the 8-digit Job Seeker ID number located at the top of the screen.

In MOSES 27 if you click into the Yes button on Other Eligible MOSES will display the full criteria that must be met for the response to this field to be Yes.

| _ | ▶ Other Eligible       ○ Yes       ● No         ▶ Country:       United States of America         ▶ Zip:       02138-                                                                                                    |
|---|----------------------------------------------------------------------------------------------------|
|   | Eligibility for Veteran Benefits 🛛 🔀                                                                                                    |
|   | <ul> <li>Do not check Other Eligible unless the job seeker is a person who is         <ul> <li>(a) the spouse of any person who died on active duty of a service-connected disability; or,</li> <li>(b) the spouse of any member of the Armed Forces serving on active duty who at the time of application for assistance under this part, is listed, pursuant to 38 U.S.C. 101 and the regulations issued there under, by the Secretary concerned, in one or more of the following categories and has been so listed for more than 90 days:</li></ul></li></ul> |

#### 5. Job Seeker – Work Experience – the Occupation code is now required (Change)

Due to the current and projected increase in unemployment claims, and the resulting need to outreach to job seekers with specific skills from previous jobs, the Executive Office of Labor and Workforce Development has requested that the **Occupational Code** field be required on the Work Experience Detail screen. To get the Occupational Code, click on the Search button, enter the Search Criteria and select the appropriate occupational code and description.

|   | 🚱 Work Experience Details                                                                                               |                                                                                                    |  |
|---|----------------------------------------------------------------------------------------------------|----------------------------------------------------------------------------------------------------|--|
|   | Company           Name:         Boston Coach Corporation           Employer ID:         1000640                         | Employer FEIN: 04-271077                                                                                                    |  |
|   | Job Description       ▶ Occupational Code:       ▶ Job Title:                                                           | Search                                                                                                    |  |
|   | Type of Search       Search By       O Occupation Code       O Occupation Description                                   | Search for an existing occupation code entry by selecting a search method, entering the search criteria, and then clicking the Search button. |  |
|   | C Occupation Category                                                                                                   |                                                                                                    |  |
| Γ | Search Results                                                                                                    |                                                                                                    |  |
|   | Occupation Code Description           Bus Drivers, School           53302100         Bus Drivers, Transit and Intercity | Occupation Category     Transportation and Material Moving Occupations                                                                        |  |

# 6. Job Seeker – Full – Military Information – Campaign badge problem is fixed

In MOSES 26 there was a problem with Veteran records - Military Information – where existing Campaign Badges disappeared from the screen when a veteran returned to service (still active) and the release date wasn't entered. This problem is fixed in MOSES 27.

#### 7. Job Seeker – General Services – Bold Blue Font for OSCCAR Reportable Service Details

Services on the Service Detail Drop-down List (DDL) that are Federal/OSCCAR Reportable Services will display in a **bold blue** font. There are some additional OSCCAR reportable services (mainly follow-up type services) that will not display in blue bold.

| 2 | General Servi                      | ces Detail                               |                                       | -                                         |                                                                                  |
|---|------------------------------------|------------------------------------------|---------------------------------------|-------------------------------------------|----------------------------------------------------------------------------------|
|   | Services Provi<br>Service Date:    | ded<br>01/23/2009                        | Last Update [                         | )ate: 00/00/0000                          |                                                                                  |
|   | Career Center:                     | Boston Career Li                         | nk                                    |                                           | 💌 🕨 Staff ID: DPARK                                                              |
|   | Description:                       |                                          |                                       |                                           |                                                                                  |
|   | Category:                          | Assessment                               |                                       | <ul> <li>Service Det.</li> </ul>          | ail:                                                                             |
|   |                                    | ,                                        |                                       |                                           | After-Exit Follow-up<br>Comprehensive Assessment<br>Initial Assessment Interview |
| N | ote: Blue/Bold Sen<br>Employment a | vice Details are Fe<br>nd Follow-Up Serv | deral/OSCCAR R<br>ices are additional | eportable Services<br>ly reported on OSCC | AR                                                                               |

|   | Category:           | Case Manage      | ment            | <b>▼</b> ► S        | ervice Detail: | it:                                                   |
|---|---------------------|------------------|-----------------|---------------------|----------------|-------------------------------------------------------|
|   |                     |                  |                 |                     |                | After-Exit Follow-up                                  |
|   |                     |                  |                 |                     |                | Assigned Lase Manager                                 |
| N | lote: Blue/Bold Ser | vice Details are | Federal/OSCC    | AR Reportable       | Services       | Consultation With Other Agencies                      |
|   | Employment a        | nd Follow-Up S   | ervices are ado | litionally reported | d on OSCCAR    | B Developed Case Plan<br>Obtained Signatures for Plan |
|   | Program E           | nrollment        | Career Center   | r Specific/Other    | ValleyWorks    | Received Case Management Services                     |
|   |                     |                  |                 |                     | Boston Care    | reer Link                                             |

| 🕨 Ca      | tegory: Job       | Search      | <b></b>                      | ▶ Se   | rvice Detail: |                                                      |
|-----------|-------------------|-------------|------------------------------|--------|---------------|------------------------------------------------------|
|           |                   |             |                              |        |               | After-Exit Follow-up                                 |
|           |                   |             |                              |        |               | Automated Labor Exchange<br>Cover Letter Prenaration |
| Note: Blu | ue/Bold Service [ | )etails are | Federal/OSCCAR Report        | able S | ervices       | Employer Interview(s)                                |
| En        | ployment and Fo   | llow-Up Si  | ervices are additionally rep | orted  | on OSCCAR     | Employer Visit(s)                                    |
|           | Program Enrollm   | ent         | Career Center Specific/O     | )ther  | ValleyWorks   | Individual Assistance<br>Interviewing Skills         |
|           |                   |             |                              |        | Boston Care   | Job Club/Pen                                         |
|           |                   |             |                              |        | R             | Job Fair                                             |
|           |                   |             |                              |        |               | Job Urder Search With LU Contact                     |
|           | Eliaib            | ility       | Match Criteria Ru            | n Mat  | ch Elia       | Job Search Planning                                  |

#### 8. Job Seeker – General Services – After-Exit Follow-up Services (New)

In order to implement "soft" exits from programs, MOSES 27 has added the Service Detail "After-Exit Follow-up" for Assessment, Career Planning, Case Management, Counseling, Job Search, Job Development, Obtained Employment, Found Employment, Pre-Layoff Placement, and Supportive Services. This change is related to Section E - Revised Exit Functionality in MOSES to Align with TEGL 17-05. These After-Exit Follow-up services have been created to distinguish services provided to a customer after the job seeker has exited a program from those services provided while the customer was enrolled in the program, and to capture any services provided after program exit.

|   | 2 | 🚱 General Services Detail |                                                          |  |  |  |  |  |  |
|---|---|---------------------------|----------------------------------------------------------|--|--|--|--|--|--|
|   |   | Services Provided         |                                                          |  |  |  |  |  |  |
| 1 |   | Service D.                | ate: 01/23/2009 c Last Update Date: 00/00/0000           |  |  |  |  |  |  |
|   |   | 🕨 Career Cer              | nter: Boston Career Link 💽 💽 Staff ID: DPARK             |  |  |  |  |  |  |
|   |   | Description               | r 🗌                                                      |  |  |  |  |  |  |
|   |   |                           |                                                          |  |  |  |  |  |  |
|   |   |                           |                                                          |  |  |  |  |  |  |
|   |   | Category:                 | Assessment Service Detail: After-Exit Follow-up          |  |  |  |  |  |  |
|   | Þ | Category:                 | Career Planning Service Detail: After-Exit Follow-up     |  |  |  |  |  |  |
|   | Þ | Category:                 | Case Management Service Detail: After-Exit Follow-up     |  |  |  |  |  |  |
|   | Þ | Category:                 | Counseling                                               |  |  |  |  |  |  |
|   | Þ | Category:                 | Job Development Service Detail: After-Exit Follow-up     |  |  |  |  |  |  |
|   | Þ | Category:                 | Job Search 💽 Service Detail: After-Exit Follow-up        |  |  |  |  |  |  |
|   | Þ | Category:                 | Supportive Services Service Detail: After-Exit Follow-up |  |  |  |  |  |  |

#### 9. Job Seeker – Employment Services – Obtained Employment - Self-employed (New)

In MOSES Version 27 the new service result of 'Self-Employment' has been added to the DDL for **Obtained Employment** service type. It is the last item on the Drop-down List

| 6 | Employment Serv   | rices Detail                   |                 |                                       |   |
|---|-------------------|--------------------------------|-----------------|---------------------------------------|---|
|   | Services Provided |                                |                 |                                       |   |
|   | Service Date:     | 01/21/2009 C Last Update Date: |                 |                                       |   |
|   | Career Center:    | Boston Career Link             |                 | <ul> <li>Staff ID: DPARK</li> </ul>   | • |
|   | Description:      |                                |                 | 1                                     |   |
|   |                   |                                |                 | ×                                     |   |
|   |                   |                                |                 |                                       |   |
|   | Service Type:     | Obtained Employment 💽 🕨        | Service Result: | Self-Employment                       | - |
|   |                   |                                | Employer ID:    |                                       |   |
|   |                   |                                |                 | Obt. Emp After Term State/Local Train |   |
|   |                   |                                |                 | Obt. Emp After Testing                |   |
|   |                   |                                |                 | Recalled to Former Employer           |   |
|   |                   |                                |                 | Self-Employment                       | ¥ |

# 10. Job Seeker – Youth Goals – The Target Date is now a required field (Change)

| 🔁 Youth Goal                                           | Detail                                                                                                    | X                            |
|--------------------------------------------------------|----------------------------------------------------------------------------------------------------|------------------------------|
| Goal<br>Summary:                                       | Earn HS Diploma                                                                                                    |                              |
| <ul> <li>Type of Goal:</li> <li>Attainment:</li> </ul> | Basic Skills <ul> <li>Date Established: 07/18/2008</li> <li>Date Attained (actual):</li> <li>Date Attained (target):</li> </ul> | 00/00/0000 c<br>05/31/2009 c |
|                                                        | ОК                                                                                                    | Cancel                       |

#### 11. Job Seeker – "Profiling CCS/REO – Selected" – Staff cannot delete this service (Fix)

In MOSES 27 if you attempt to delete a "Profiling – CCS/REO – Selected" service you will get the following message: "This Service cannot be deleted". If the claimant was incorrectly Profiled or moved to another state, enter the service Profiling – Exempted – Incorrectly Profiled or Left State or another appropriate selection from the Drop-down list. (See the images below.)

| Service S<br>Date | Staff ID | Category               | Service Detail Career Center                   |
|-------------------|----------|------------------------|------------------------------------------------|
| 11/08/2008 M      | MOSESINT | Profiling - CCS/REO    | Notified of CCS/RE0 The Career Place           |
| 11/08/2008 M      | MOSESINT | Profiling - CCS/REO    | Selected The Career Place                      |
| 03/29/2007 JI     | DUNH     | Outcomes / Enhancer    | pon Unsubsidiand Employment Roston Career Link |
| 11/28/2006 B      | BARCODE  | Job Search             | Services Provided 🛛 🔀 er Link                  |
| 11/18/2006 M      | MOSESINT | Profiling - Exempted/( | Dffice                                         |
| 11/15/2006 B      | BARCODE  | Job Search             | 1 This Service cannot be deleted. Her Link     |
| 10/18/2006 B      | BARCODE  | Job Search             | er Link                                        |
| 09/21/2006 B      | BARCODE  | Job Search             | OK Per Link                                    |
| 09/12/2006 B      | BARCODE  | Job Search             | er Link                                        |

| Category:                   | Profilin | g - Exempted/Completed 💽 Service Detail:                                                                                                    |
|-----------------------------|----------|----------------------------------------------------------------------------------------------------|
|                             | Services | Provided Detail                                                                                                    |
| Note: Blue/Bold<br>Employme | (į)      | Profiling - Exempted/Completed means a claimant no longer is required to participate in Profiling or has completed the<br>program requirements. Refer to the Help section of MOSES. |
| T Profilir                  |          | OK                                                                                                    |
|                             |          |                                                                                                    |

#### Add the service Profiling – Exempted and select the appropriate reason.

| Category:          | Profiling - Exer                                                      | npted/Completed  | <b>•</b> • S | ervice Detail: | Incorrectly Profiled        |  |  |
|--------------------|-----------------------------------------------------------------------|------------------|--------------|----------------|-----------------------------|--|--|
|                    |                                                                       |                  |              |                | Completed Profiling Program |  |  |
|                    |                                                                       |                  |              |                | In Approved Training        |  |  |
|                    |                                                                       |                  |              |                | Incorrectly Profiled        |  |  |
| lote: Blue/Bold Se | rvice Details are                                                     | Federal/OSCCAR I | Reportable   | Services       | Left State                  |  |  |
| Employment a       | Employment and Follow-Up Services are additionally reported on OSCCAR |                  |              |                |                             |  |  |
|                    |                                                                       |                  |              |                |                             |  |  |
| Profiling - I      | CCS/REO                                                               | Selected         |              | JThe Career F  | Return To Work - Part Time  |  |  |

#### 12. Job Seeker - Caseload Management - Cases sorted by Last Name (Default was fixed)

The default sort of cases is now by Last Name. This change was requested by the MOSES Local Experts. Staff can still sort the cases by other categories by right clicking in the chosen column and selecting Sort – Ascending or Sort - Descending.

| _ | Cases        |             |           |        |         |                      |                   |                              |
|---|--------------|-------------|-----------|--------|---------|----------------------|-------------------|------------------------------|
|   | Applicant ID | First Name  | Last Name | Status | Case ID | Case<br>Created Date | Last<br>Note Date | Next Uncomplete<br>Task Date |
|   | 10792388     | Layla       | Addani    | Open   | 002     | 01/04/08             | 09/24/08          | 00/00/00                     |
|   | 11377516     | Dareck      | Alcindor  | Open   | 001     | 11/07/08             | 12/17/08          | 00/00/00                     |
|   | 11305979     | Christopher | Amico     | Open   | 001     | 09/29/08             | 12/08/08          | 00/00/00                     |
|   | 11245510     | Pedro       | Barros    | Open   | 001     | 05/15/08             | 11/20/08          | 00/00/00                     |
|   | 10727251     | GERARDO     | BONILLA   | Open   | 001     | 10/23/07             | 11/20/08          | 00/00/00                     |
|   | 11243961     | Carlos      | Brussa    | Open   | 001     | 04/29/08             | 12/04/08          | 00/00/00                     |

#### 13. Job Seeker – Caseload Management – Last Note Date = Created Date of the Note (Fix)

The Last Note Date displayed on Caseload Management is the date the note was created (to accurately reflect the date of contact). It is not the date the note was modified (edited).

| _ |              |             |           |        |         |                      |                   |
|---|--------------|-------------|-----------|--------|---------|----------------------|-------------------|
|   | Applicant ID | First Name  | Last Name | Status | Case ID | Case<br>Created Date | Last<br>Note Date |
|   | 10792388     | Layla       | Addani    | Open   | 002     | 01/04/08             | 09/24/08          |
|   | 11377516     | Dareck      | Alcindor  | Open   | 001     | 11/07/08             | 12/17/08          |
|   | 11305979     | Christopher | Amico     | Open   | 001     | 09/29/08             | 12/08/08          |
|   | 11245510     | Pedro       | Barros    | Open   | 001     | 05/15/08             | 11/20/08          |
|   | 10727251     | GERARDO     | BONILLA   | Open   | 001     | 10/23/07             | 11/20/08          |
|   | 11243961     | Carlos      | Brussa    | Open   | 001     | 04/29/08             | 12/04/08          |

#### 14. Job Seeker – Caseload Management – Suspended – Displays the Last Note Date (Fix)

In MOSES 26 the Last Note Date did not display for Suspended Cases. In MOSES 27 the Last Note Date is displayed when you filter to display your list of Suspended Cases.

| MOSES 26 No data in Last |            |           |           |          |                      | Date columr       |
|--------------------------|------------|-----------|-----------|----------|----------------------|-------------------|
| Cases                    |            |           |           |          |                      |                   |
| Applicant ID             | First Name | Last Name | Status    | Case ID  | Case<br>Created Date | Last<br>Note Date |
| 11000700                 | Addient    | Andress   | C         | 001      |                      | Note Date         |
| 11223736                 | Adrian     | Anderson  | Suspended | 001      | 06/18/08             |                   |
| 10665515                 | Tamara     | Andrew    | Suspended | 001      | 10/25/07             |                   |
| 11209252                 | Laquia     | Anthony   | Suspended | 001      | 01/30/08             |                   |
| MOSES 27                 |            |           | Di        | splays ] | Date of Last         | t Note            |
| Cases                    |            |           |           |          |                      |                   |
| Applicant ID             | First Name | Last Name | Status    | Case ID  | Case                 | Last              |
|                          |            |           |           |          | Created Date         | Note Date         |
| 11229736                 | Adrian     | Anderson  | Suspended | 001      | 06/18/08             | 08/19/08          |
| 10665515                 | Tamara     | Andrew    | Suspended | 001      | 10/25/07             | 09/19/08          |
| 11209252                 | Laquia     | Anthony   | Suspended | 001      | 01/30/08             | 11/13/08          |

# B. Employer Changes

# 1. <u>Employer – Services – OSCCAR Reportable Services</u>

Services to Employers that are displayed in a bold blue font on the Drop-down List are OSCCAR Reportable employer services.

| Employer Services Details                                           |       |   |
|---------------------------------------------------------------------|-------|---|
| Service Details                                                     |       |   |
| Date: 01/24/2009      Service Category: Business Information Servic |       |   |
| Career Center: Boston Career Link      Fype of Service:             |       |   |
| Person Contacted:                                                   | orma  | ^ |
| Next Contact Date: 00/00/0000 C Employer Visit to Career Center     |       |   |
| Summary: Other Business Information Service                         | ices  |   |
| Professional Development Semin                                      | ars   |   |
| Salary Survey Information                                           | ers – |   |
|                                                                     | •     | - |
|                                                                     | >     |   |
| Note: Blue Service Details are OSCCAR Reportable Services OK Cancel |       |   |

# **Financial Incentives Services**

| Service Category: | Financial Incentives Service           |   |
|-------------------|----------------------------------------|---|
| Type of Service:  | <b></b>                                |   |
|                   | Building Essential Skills through Trai | ^ |
| ► Staff:          | Consumer Credit Counseling Service     |   |
| Г                 | Extended Care Career Ladder Initiati   |   |
| ,                 | Federal Deposit Insurance Corporati    |   |
| Grant Information |                                        |   |
|                   | Incubator Information                  |   |
|                   | Massachusetts Office of Business D     |   |
|                   | On-the-Job Training (OJT)              |   |
|                   | Other Financial Incentives Services    |   |
|                   | Other Loans and Grant Information      |   |
|                   |                                        | ¥ |

#### Labor Exchanges Services

| Labor Exchange Services 👤   |                                                                                                    |
|-----------------------------|----------------------------------------------------------------------------------------------------|
| <b></b>                     |                                                                                                    |
| Close Job Order             | ~                                                                                                    |
| Close Permanently Job Order |                                                                                                    |
| Fully Placed Job Order      |                                                                                                    |
| Fully Referred Job Order    |                                                                                                    |
| Increase Openings           |                                                                                                    |
| Increase Referrals          |                                                                                                    |
| Job Development Contacts    |                                                                                                    |
| Job Order Contact           |                                                                                                    |
| Off-Site Job Fairs          |                                                                                                    |
| Off-Site Recruitments       |                                                                                                    |
|                             | Labor Exchange Services  Close Job Order Close Permanently Job Order Fully Placed Job Order Fully Referred Job Order Increase Openings Increase Referrals Job Development Contacts Job Order Contact Off-Site Job Fairs Off-Site Recruitments |

# General Employer Services

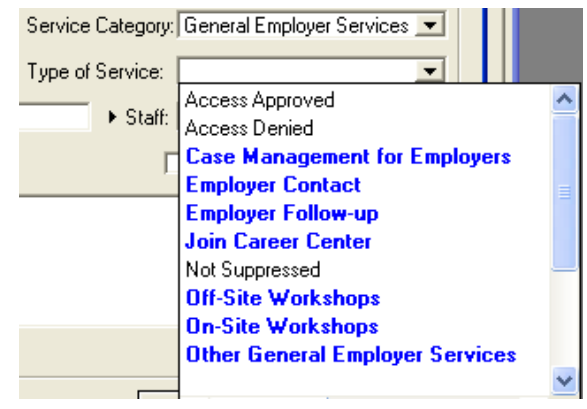

#### Workforce Development Services

| Service Category: | Workforce Development Se             |
|-------------------|--------------------------------------|
| Type of Service:  | <b></b>                              |
|                   | Apprenticeship/Internship            |
| • Starr:          | Consultation Services: Employer Nee  |
| Г                 | Consultation Services: Job Descripti |
| -                 | Consultation Services: Job Task Ana  |
|                   | Education/Training                   |
|                   | Human Resource Information/Consu     |
|                   | Industry Briefings                   |
|                   | Mass Manufacturing Partnership 🧮     |
|                   | Mentoring/Job Shadowing/School-tc    |
|                   |                                      |

#### 2. Employer – Job Order – a "Per Diem Shift" Option has been added to Job Orders (New)

The MERLOT work group requested the addition of an option to identify a "Per Diem Position" on the Job Order screen in MOSES. This required changes to the Job Order screen, TalentQuest, JobQuest and the Job Order Detail Word template. This check box is located below Shift.

| - Job Description                     |                  |          |               |          |         |   |
|---------------------------------------|------------------|----------|---------------|----------|---------|---|
| voo beschpu                           |                  |          | r 🕨 Shift ——— |          |         | _ |
| ▶ Job Title:                          | Home Health Aide | _        | C First       | C Second | C Third |   |
| Job Category:                         | Begular          | <b>T</b> | C Rotating    | Split    |         |   |
| · · · · · · · · · · · · · · · · · · · |                  | _        | Per Diem      | Position |         |   |

#### 3. Employer – Delete Employer Record (Fixed)

The Delete Employer function was not working in MOSES 26 but it is functioning now in MOSES 27. MOSES Users cannot delete any employer with Job Orders or with scheduled events. The Delete Employer function has limited application and must be used with caution. If a company has closed, do not delete the record. Instead click in the Company Closed check box. If an employer record is a duplicate of another employer record ask your manager to merge the employer records.

| Doing Business As:  | ABC           |                |
|---------------------|---------------|----------------|
| Employer Type:      | Private       | <b>•</b>       |
| Federal Contractor: | C Yes 🔎 No    | Company Closed |
| Primary Phone:      | (781)773-1243 |                |

Select the Employer, click on Delete, answer Yes to confirm the deletion of the employer record or No to abort the deletion.

| ABC Pediatrics              | 1108218 (978)686-6957 575 Turnpike Stree | et, North Andover | 00-0458591 |
|-----------------------------|------------------------------------------|-------------------|------------|
| Employer Search Confirm Del | o <del>w</del> 12 of 50                  | More              |            |
| Are you sure you want to    | <u>E</u> dit                             | Add Delete        |            |
| Yes                         | No                                       |                   |            |

Error messages generated if you try to delete an employer record with job orders or events.

|                  | Company Name                                      | Employer II | D Phone<br>Number<br>(781)773-1243 | r | Company Name             | Employer ID        | ) Phone<br>Number | Addr |
|------------------|---------------------------------------------------|-------------|------------------------------------|---|--------------------------|--------------------|-------------------|------|
| Ź                | ABCIAUTO BODY AND SALES                           | 1060206     | (508)679-6897                      | İ | ABC All Business Courier | 1071368            | (781)773-1243     | ΡO   |
| Z                | Employer Search Record Del                        | etion       |                                    |   | Employer Search Record I | Deletion           |                   | ×    |
| ,<br>M<br>M<br>M | Unable to Delete Employer record with job orders. |             |                                    |   | Unable to Delete Emp     | ployer record with | Scheduled Even    | ts.  |
| N N N            | ОК                                                |             |                                    | ļ |                          | ОК                 |                   |      |

# C. Training Changes

#### 1. Training Course – Conditions for changing the Status End Date in MOSES / TrainingPro

Generally a course created on the TrainingPro Web site that has a Status of Pending, has a Pending End Date that is one year from the Start Date. If the course is approved the Status changes from Pending to Approved and the End Date does not change. In the example below the End Date of 12/05/2009 for Section 30 does not change when the status changes from Pending to Approved.

| Approvals<br>SDA Name | ►Staff ID<br>iccschool | ► Type<br>▼ Section 30 ▼ | Specific Funding ▶ Status<br>▼ Pending | ▶ Start Date 12/05/2008 | ▶ End Date |
|-----------------------|------------------------|--------------------------|----------------------------------------|-------------------------|------------|
| ▶ SDA Name            | ▶Staff ID              | ▶ Туре                   | Specific Funding 🕨 Status              | 🕨 Start Date            | 🕨 End Date |
| ALL                   | DPARK                  | Section 30 💌             | Approved                               | ▼ 12/05/2008            | 12/05/2009 |

In MOSES Version 27 if a Section 30, Trade/TAA, or Skill Start status of Pending is changed to Denied, No Action Taken, or Inactive the End Date will change to the System Date + 90 days for Section 30, and the System Date + 30 days for Trade/TAA and Skill Start. Note: There is no change in the End Date for other programs (ITA, Youth, DTA, WTF, etc.)

Example #1: Section 30 Denial (Date Change is System Date + 90 days)

If the status of Pending for a Section 30 Approval is changed from Pending to Denied or No Action Taken, the End Date is changed to the System Date plus 90. When the Status is changed from Pending to Denied the End Date is changed to the System Date + 90 days, or 1/24/2009 + 90 days = 4/24/2009.

| Approvals    | ■Staff ID | Тире         | Specific Euroding - Sta | atus 🔉 Start Date | ■ End Date ( |
|--------------|-----------|--------------|-------------------------|-------------------|--------------|
| P SDA Mailie | Jan       | , Type       |                         |                   |              |
| ALL          | DPARK     | Section 30 💌 | 📃 🔽 Deni                | ed 🔄 12/05/2008   | 04/24/2009   |
| ALL          | JALBERT   | Vorkforce    | Appr                    | oved 11/30/2007   | c 11/30/2008 |
| ALL          | JALBERT   | Vorkforce 💌  | 🔽 Deni                  | ed 12/08/2008     | c 12/08/2009 |
| ALL          | BDRUM     | Trade 💌      | Inaci                   | tive 07/01/2005   | c 07/01/2006 |

Example #2: Trade Denial (Date change is System Date + 30 days)

If the status of Pending for a Trade Approval is changed from Pending to Denied or No Action Taken, the End Date is changed to the System Date plus 30. When the Status is changed from Pending to Denied the End Date is changed to the System Date + 30 days, or 1/24/2009 + 30 days = 2/23/2009.

| Approvals — |           |        |                           |              |            |
|-------------|-----------|--------|---------------------------|--------------|------------|
| ▶ SDA Name  | ▶Staff ID | ▶ Туре | Specific Funding Destatus | ▶ Start Date | 🕨 End Date |
| ALL         | DPARK     | Trade  | Denied                    | 12/05/2008   | 02/23/2009 |

Justification for this change: Changing the End Date on Denials for Section 30, Trade and Skill Start Funding application allows Training Providers to re-apply for Funding Source approval after the Denial End Date.

#### 2. <u>Training – Edit Training Courses – Edit Youth Worksites</u> (Fix)

In MOSES 26 and earlier versions MOSES Users with the right to Add/Edit Training Courses could not edit data on the Youth Worksite tab. The Add and Delete buttons were active - you can add or delete a Youth Worksite, but the Edit button did not allow you to edit the Worksite Contact information on the Youth Worksite Tab.

| MOSES 26 The Edit button | did not allow you to ac | hit the Markeite Contact information |
|--------------------------|-------------------------|--------------------------------------|
|                          | ulu not allow you to ec |                                      |

| ₩orksite Details |                         |                     |
|------------------|-------------------------|---------------------|
| Worksite Name:   | Lowell Community Health | Contact<br>Primary: |
| Address:         | Merrimack Street        |                     |
| Zip              | 01852-                  | Secondary:          |
| City:            | Lowell                  | Phone: IL J -       |
| State:           | Massachusetts 💽         | Emait               |
| Job Title:       |                         | Spaces              |
|                  |                         | Total 2             |
|                  |                         | Available:          |

MOSES 27 - The Edit button now allows you to edit the Worksite Contact information.

| 🚱 Worksite Detai                           | ls                      |                             |
|--------------------------------------------|-------------------------|-----------------------------|
| <b>∀orksite Details</b>                    |                         |                             |
| Vorksite Name:                             | Lowell Community Health | Primary:                    |
| <ul> <li>Address:</li> <li>Zip:</li> </ul> | Merrimack Street        | Secondary:                  |
| ► City:                                    | Lowell                  | Phone: () ·                 |
| ▶ State:                                   | Massachusetts 💌         | Email:                      |
| Job Title:                                 |                         | Spaces       ▶ Total:     2 |
|                                            |                         | Available:                  |

#### 3. Training – Funding Source Maintenance – 4 Funding Sources are now Statewide (Fix)

| C Funding Sources Maintenance             |                                |         |                                   |            |              |
|-------------------------------------------|--------------------------------|---------|-----------------------------------|------------|--------------|
| - Funding Sources                         |                                |         |                                   |            |              |
| <ul> <li>Description</li> </ul>           | <ul> <li>Grant Type</li> </ul> | Grant # | <ul> <li>Approval Type</li> </ul> | Start Date | End Date     |
| Statewide Youth 15% Program               | Title   15% Statewid           |         | Other 🗾 💌                         | 07/01/2005 | c 06/30/2009 |
| Statewide RR/Incumbent Worker 15% Program | Title   15% Statewid           |         | Other 🗾 💌                         | 07/01/2005 | c 06/30/2009 |
| Statewide Dislocated Worker 15% Program   | Title   15% Statewid           |         | Other 🗾 💌                         | 07/01/2005 | c 06/30/2009 |
| Statewide Adult 15% Program               | Title   15% Statewid           |         | Other 💌                           | 07/01/2005 | c 06/30/2009 |

# 4. <u>Training Course – Performance – Providers can select First Year on Program Year DDL</u> <u>if this is a new course that has no past performance</u>

If a Training Provider requests funding approval for a new course that is being offered for the first time, when they get to the Performance Summary they can now select "1<sup>st</sup> Year" on the Program Year Drop-down List. Selecting 1<sup>st</sup> Year inactivates the performance fields. The Provider can then enter the Justification for the lack of data by explaining that this is the first year that the course is being offered.

| Basic       Additional Info       Schedule       Performance       Costs       Youth Worksites       Targeted Occupations       Program Courses       Enrolled         Performance Summary         Select Program Year:       Ist Year       Clear Current Year         Number of Program Scompleted (#):         Required Info ( For ITA )         Number of Program Participants (#):       Period:                                                                                                    |
|----------------------------------------------------------------------------------------------------|
| Performance Summary         Select Program Year:       Ist Year         Number of Programs Completed (#):       Clear Current Year         Required Info ( For ITA )       Period:         Number of Program Participants (#):       0         Participant Dropout (#):       Participant Completion Rate %:         Participant Completion (#):       Participant Completion Rate %:         Participant Active (#):       0         Participant Entered Employment (#):       Participant Entered Employment Rate %:         Number of Educational Outcomes (#):       Number of Educational Outcomes Rate %:         Typical trainee outcomes other than above:       Participant Employment at 6 Months (#):         Participant Employment at 6 Months (#):       Participant Employment at 6 Months Rate %:            |
| Select Program Year:       Ist Year       Clear Current Year         Number of Programs Completed (#):       Required Info ( For ITA )       Period:         Number of Program Participants (#):       Period:       Period:         Number of Participants Leaving Program (#):       0       Participant Completion Rate %:       0.00         Participant Completion (#):       Participant Completion Rate %:       0.00         Participant Active (#):       0       Participant Entered Employment (#):       Participant Entered Employment Rate %:       0.00         Participant Hourly Placement Wage:       Number of Educational Outcomes Rate %:       0.00         Type of Educational Outcomes:       Typical trainee outcomes other than above:       Participant Employment at 6 Months Rate %:       0.00 |
| Number of Programs Completed (#):         Required Info ( For ITA )         Number of Program Participants (#):         Number of Participants Leaving Program (#):         0         Participant Dropout (#):         Participant Completion (#):         Participant Active (#):         0         Participant Entered Employment (#):         Participant Hourly Placement Wage:         Number of Educational Outcomes (#):         Number of Educational Outcomes:         Typical trainee outcomes other than above:             Optional Info ( For ITA )    Participant Employment at 6 Months (#): Participant Employment at 6 Months Rate %: O.00                                                                                                    |
| Required Info ( For ITA )         Number of Program Participants (#):         Number of Program Participants Leaving Program (#):         0         Participant Dropout (#):         Participant Completion (#):         Participant Active (#):         0         Participant Entered Employment (#):         Participant Hourly Placement Wage:         Number of Educational Outcomes (#):         Number of Educational Outcomes (#):         Typical trainee outcomes other than above:             Optional Info ( For ITA )         Participant Employment at 6 Months (#):    Participant Employment at 6 Months (#):                                                                                                    |
| Number of Program Participants (#):       Period:         Number of Participants Leaving Program (#):       0         Participant Dropout (#):       Participant Completion Rate %:       0.00         Participant Active (#):       0         Participant Entered Employment (#):       Participant Entered Employment Rate %:       0.00         Participant Hourly Placement Wage:       Number of Educational Outcomes (#):       Number of Educational Outcomes Rate %:       0.00         Type of Educational Outcomes:       Typical trainee outcomes other than above:       Participant Employment at 6 Months (#):       Participant Employment at 6 Months Rate %:       0.00                                                                                                    |
| Number of Participants Leaving Program (#):       0         Participant Dropout (#):       Participant Completion Rate %:       0.00         Participant Active (#):       0         Participant Entered Employment (#):       0         Participant Hourly Placement Wage:       0         Number of Educational Outcomes (#):       Number of Educational Outcomes Rate %:       0.00         Type of Educational Outcomes:       0       0         Typical trainee outcomes other than above:       0       0         Optional Info ( For ITA )       Participant Employment at 6 Months (#):       Participant Employment at 6 Months Rate %:       0.00                                                                                                    |
| Participant Dropout (#): Participant Completion (#): Participant Active (#): Participant Entered Employment (#): Participant Entered Employment (#): Participant Hourly Placement Wage: Number of Educational Outcomes (#): Number of Educational Outcomes (#): Type of Educational Outcomes: Typical trainee outcomes other than above: Optional Info ( For ITA ) Participant Employment at 6 Months (#): Participant Employment at 6 Months (#):                                                                                                    |
| Participant Completion (#): Participant Active (#): Participant Active (#): Participant Entered Employment (#): Participant Entered Employment (#): Participant Hourly Placement Wage: Number of Educational Outcomes (#): Number of Educational Outcomes (#): Type of Educational Outcomes: Typical trainee outcomes other than above: Optional Info ( For ITA ) Participant Employment at 6 Months (#): Participant Employment at 6 Months (#):                                                                                                    |
| Participant Active (#):       0         Participant Entered Employment (#):       Participant Entered Employment Rate %: 0.00         Participant Hourly Placement Wage:       Number of Educational Outcomes Rate %: 0.00         Number of Educational Outcomes (#):       Number of Educational Outcomes Rate %: 0.00         Type of Educational Outcomes:                                                                                                    |
| Participant Entered Employment (#): Participant Entered Employment Rate %: 0.00 Participant Hourly Placement Wage: Number of Educational Outcomes (#): Number of Educational Outcomes Rate %: 0.00 Type of Educational Outcomes: Typical trainee outcomes other than above: Optional Info ( For ITA ) Participant Employment at 6 Months (#): Participant Employment at 6 Months Rate %: 0.00                                                                                                    |
| Participant Hourly Placement Wage:<br>Number of Educational Outcomes (#):<br>Type of Educational Outcomes:<br>Typical trainee outcomes other than above:   Optional Info ( For ITA )   Participant Employment at 6 Months (#):   Participant Employment at 6 Months Rate %: 0.00                                                                                                    |
| Number of Educational Outcomes (#):       Number of Educational Outcomes Rate %:       0.00         Type of Educational Outcomes:                                                                                                    |
| Type of Educational Outcomes:         Typical trainee outcomes other than above:         Optional Info ( For ITA )         Participant Employment at 6 Months (#):         Participant Employment at 6 Months Rate %:                                                                                                    |
| Typical trainee outcomes other than above:         Optional Info ( For ITA )         Participant Employment at 6 Months (#):         Participant Employment at 6 Months Rate %:                                                                                                    |
| Optional Info ( For ITA )         Participant Employment at 6 Months (#):         Participant Employment at 6 Months Rate %:                                                                                                    |
| Participant Employment at 6 Months (#): Participant Employment at 6 Months Rate %: 0.00                                                                                                    |
|                                                                                                    |
| Participant Hourly Wage at 6 Months:                                                                                                    |
| NOTE: Required Fields<br>are not Required if<br>Justification is given.<br>Justification is given.                                                                                                    |
|                                                                                                    |
|                                                                                                    |
| OK Cancel                                                                                                    |

# D. Trade Changes

# 1. Trade – Job Seeker Trade Search – 2 improvements

• Job Seeker ID has been added to the list of Search criteria and is listed first.

| C Job Seeker<br>Type of Search<br>Search Criteria<br>Job Seek<br>C Last Nam | r Trade Searc<br>ch<br>er ID<br>e     | h           | Tc<br>Tr<br>th  | ) enter a new T<br>ade applicatior<br>en clicking the | rade application c<br>by selecting a sea<br>Search button. | ick the Add button. Search for<br>arch method, entering the searc | r an existing<br>sh criteria, and |
|-----------------------------------------------------------------------------|---------------------------------------|-------------|-----------------|-------------------------------------------------------|------------------------------------------------------------|-------------------------------------------------------------------|-----------------------------------|
| C SSN<br>C Employer<br>C Federal P<br>C 1666 Eligi                          | Name<br>etition No.<br>ibility status |             | S               | earch Criteria:                                       | 11246569                                                   |                                                                   | Search                            |
| - Search Resul                                                              | ts                                    |             |                 |                                                       |                                                            |                                                                   |                                   |
| First Name                                                                  | Last Name                             | SSN         | Separation Date | Federal<br>Petition No                                | Employer Name                                              | 1666 Eligibility<br>Status                                        |                                   |
| KEVIN                                                                       | MCCANN                                | ###-##-7272 | 11/13/2007      | 61969                                                 | Nichols & Stone                                            | Approved                                                          |                                   |

• On the Job Seeker Trade Search Results screen the SSN column was widened so that the last digit in the SSN is now viewable.

| 隆 Job Seeker                                                                                   | Trade Search                                             | )           |                        |                                                                        |                                                                                |                                              |
|------------------------------------------------------------------------------------------------|----------------------------------------------------------|-------------|------------------------|------------------------------------------------------------------------|--------------------------------------------------------------------------------|----------------------------------------------|
| - Type of Searc<br>Search Criteria<br>Job Seeke<br>Sat Name<br>SSN<br>Employer 1<br>Federal Pe | h<br>er ID<br>e<br>Varme<br>etition No.<br>oility status |             | To<br>Tr.<br>the<br>St | enter a new T<br>ade applicatior<br>en clicking the<br>earch Criteria: | rade application click the<br>by selecting a search m<br>Search button.<br>mcc | Add button. Search<br>ethod, entering the se |
| - Search Result                                                                                | \$                                                       |             |                        |                                                                        |                                                                                |                                              |
| First Name                                                                                     | Last Name                                                | SSN         | Separation Date        | Federal<br>Petition No                                                 | Employer Name                                                                  | 1666 Eligibility<br>Status                   |
| KEVIN                                                                                          | MCCANN                                                   | ###-##-7272 | 11/13/2007             | 61969                                                                  | Nichols & Stone                                                                | Approved                                     |
| BARBARA                                                                                        | MCCARTHY                                                 | ###-##-3280 | 03/31/2000             | 37662                                                                  | CRICKET LANE                                                                   | Approved                                     |
| CATHERINE                                                                                      | MCCARTHY                                                 | ###-##-4108 | 06/26/2008             | 62371                                                                  | LEACH & GARNER                                                                 | Approved                                     |

# E. <u>Revised Exit Functionality on MOSES to align with TEGL 17-05</u>

# This implements a Department of Labor federal reporting requirement to standardize the exit date across all programs.

*What is the definition of program exit?* [from TEGL 17-05]

The term program exit means a participant has not received a service funded by the program or funded by a partner program for 90 consecutive calendar days, and is not scheduled for future services. **The exit date is the last date of service.** 

#### The Services Continuum

The *services continuum* (below) depicts the general concept stated in TEGL 17-05 regarding [the timing of] services, exit and follow-up services. The *90 Day Clock* will *restart* with each reportable service posted to MOSES. Only after no reportable services have been posted to MOSES for 90 consecutive calendar days, will the federal report consider that job seeker an *exiter*.

| _ | Service      | s Continuum                                                                     |    |
|---|--------------|---------------------------------------------------------------------------------|----|
|   | Services     | 90 Day Clock                                                                    |    |
|   | January 2009 | Massachusetts One Stop Employment System<br>Department of Workforce Development | 12 |

# Last Reportable Service Date Display

The Last Reportable Service Date will now display on the Basic tab of MOSES. This is the last date that the job seeker received a federally reportable service and is the job seeker's exit date once all services, other than follow-up services, have been delivered. (See Section A, Item 8 – Job Seeker – General Services – After-Exit Follow-up Services.)

|                                                                                                    | 1000000 000000000000000000000000000000                                                                                                    | 000100000000000000000000000000000000000                                                                                                    | -                                                                                                    | Contract of Contract of Contract           | The second second second second second second second second second second second second second second second s | and a requirement   |
|----------------------------------------------------------------------------------------------------|----------------------------------------------------------------------------------------------------|----------------------------------------------------------------------------------------------------|----------------------------------------------------------------------------------------------------|--------------------------------------------|----------------------------------------------------------------------------------------------------|---------------------|
| EST, I.M.                                                                                                    | SSN: 999-38-0001                                                                                                    | ID: 11321610                                                                                                    | RR                                                                                                    | 🔼 🏹 PE 🔘                                   | F                                                                                                    |                     |
| Asic Full Education Work Ex<br>General Information<br>First Name: I.M.<br>Last Name: IEST<br>Date of Bith: 01/01/1960<br>Release Information?: Yes C<br>Race / Ethnicity<br>White<br>Hispanic or Latino<br>Asicn<br>Other<br>Programs Last Reportable<br>Program Ligibility<br>Job Match<br>Program Eligibility<br>Case Management | perience       Events       Alerts       Case Plan       Servi         Middle Initiat: <ul> <li>Gender:</li> <li>Male</li> <li>Femai</li> <li>Military:</li> <li>Yes</li> <li>No</li> <li>Other Eligible</li> <li>Yes</li> <li>No</li> <li>Other Eligible</li> <li>Yes</li> <li>No</li> <li>Black or African American</li> <li>American Indian or Alaskan Native</li> <li>Hawaiian Native or Other Pacific Islander</li> <li>Information Not Available</li> <li>Service Date:</li> <li>O1/13/2009</li> <li>Program Status</li> <li>History</li> <li>Info. Complete - On</li> <li>Enrolled</li> <li>Service Date:</li> <li>On</li> <li>Enrolled</li> <li>Service Date:</li> <li>Alaskan Native</li> <li>History</li> <li>Info. Complete - On</li> <li>Enrolled</li> <li>Service Date:</li> <li>Alaskan Native</li> <li>Descent Parter</li> <li>Service Date:</li> <li>Service Date:&lt;</li></ul> | <ul> <li>Special Progr</li> <li>Residence A</li> <li>Address</li> <li>Address</li> <li>Country:</li> <li>Zip:</li> <li>State:</li> <li>Enterpri</li> <li>Address</li> <li>Confidential:</li> <li>Contact</li> <li>Home Phone:</li> <li>Web Address:</li> <li>Special Acc</li> <li>TESTTESTTE</li> </ul> | ams  <br>ddress   Mailing<br>99 Sheep St<br>98 Sheep Str<br>United States<br>02114-<br>Massachuse<br>ise Empow<br>Not Available<br>(© Yes O No<br>(617)626-5303<br>(617)626-5303<br>(617)626-530<br>(617)626-530<br>(617)62 | eet<br>s of America<br>City: Boston<br>tts | wal<br>ess differ<br>Yes (*<br>a.org<br>Prefers<br>TESTTE                                                      | ent<br>No<br>Emails |

# **Exit Warning**

When attempting to exit a job seeker from the Title I, Trade or Veterans' programs before 90 days have elapsed since the last reportable service date (LRSD), a warning will display to remind you of the TEGL 17-05 definition of an exit. This is only a warning and you may proceed with the exit if appropriate.

| ST, I.M. SSN: 999-38-0001 п                                                                                                    | 9:11321610 💦 🖄 🎧 🗜 🧠 🖡                                                                                                    |
|----------------------------------------------------------------------------------------------------|----------------------------------------------------------------------------------------------------|
| sic Full Education Work Experience Events Alerts Case Plan Services General Information  First Name: I.M. Last Name: TEST Last Name: TEST Case Plan Services Date of Birth: 01/01/1960 C Military: Yes No Release Information?: Yes No Other Eligible Yes No Race / Ethnicity White Black or African American Hispanic or Latino American Indian or Alaskan Native Asian Hawaiian Native or Other Pacific Islander V Other Information Not Available Programs Last Reportable Service Date: 01/13/2009 | Special Programs         Residence Address         Address         Address         Address         Address         Special Programs         Address         Mailing Address         Address         Special Programs         Address         Mailing Address         Special Programs         Special Programs         Respecial Programs         Special Programs         Special Programs         Special Programs         Special Programs         Special Programs         Special Programs      < |
| Program       Recent Service Date         WIA Title       Based on this customer's Last Reportable Service Date, 90         WIA Title       USDOL/ETA TEGL 17-05, a participant should be exited and and then the exit date should be the last date of service.<br>Do you wish to continue exiting this program?         Worked the last 1       Yes                                                                                                    | Days has not elapsed. According to the definition of an exit in the<br>after no services have been received for 90 consecutive calendar da                                                                                                    |
| P                                                                                                    |                                                                                                    |

# **Default Exit Date**

When attempting to exit a job seeker from the Title I, Trade or Veterans' programs, the MOSES application, by default, will use the last reportable service date (LRSD) as the exit date. This can be changed if necessary, but generally speaking, it should not.

| Job Seeker Membership (TEST, I.M.)                                                                                                    |                                  |                                         |                                                                                                | y.     |          |
|----------------------------------------------------------------------------------------------------|----------------------------------|-----------------------------------------|------------------------------------------------------------------------------------------------|--------|----------|
| TEST, I.M.                                                                                                    | SSN: 999-38-0001 1               | D: 11321610 🛛 🧧                         | R 🔼 🎸                                                                                          | PE 🙁 F | -O Notes |
| Basic Full Education Work Experience Ev<br>General Information<br>Frist Name: I.M.<br>La<br>Program History<br>Relea<br>Program History Program History Log                                                                                                    | ents Alerts Case Plan Service    | s Special Programs<br>Residence Address | Mailing Address                                                                                |        |          |
| * Ra       Program History         History No.       Program Name         WIA Title I - Adult         1776465       WIA Title I - Adult         Prog         Prog         WIA         WIA         WIA         WIA         WIA         WIA         WIA         WIA         WIA         WIA         WIA         WIA         WIA         WIA         WIA         I         Full | Program St<br>Exited<br>Enrolled | atus                                    | <ul> <li>Start Date End I</li> <li>J01/13/2009</li> <li>J05/17/2008</li> <li>J01/13</li> </ul> | Date   |          |

# Services Tab Note and Service Detail Display

There is now a *Note* displayed on all services screens indicating that any services that appear in **blue/bold** are the ones that will count towards the federal report and will also be the ones that update the last reportable service date (LRSD) on the Basic tab.

| OT IM                                                           |                                                              | CCT 000 00 0001                                           | TD 11001(10                                                                                                    |                                                                 |       |       |      |
|-----------------------------------------------------------------|--------------------------------------------------------------|-----------------------------------------------------------|----------------------------------------------------------------------------------------------------|-----------------------------------------------------------------|-------|-------|------|
| S I , I.MI.                                                     |                                                              | SSN: 999-38-0001                                          | ID: 11321610                                                                                                    | RR                                                              |       | F     |      |
| sic Full Education                                              | Work Experience Event                                        | s Alerts Case Plan Servi                                  | ces   Special Program                                                                                            | ns                                                              |       |       |      |
| eneral Employment                                               | Administrative Testing                                       | Course/Activity   Youth Goals                             | 1                                                                                                    |                                                                 |       |       |      |
| Services                                                        |                                                              | course/Activity Troutin crodis                            |                                                                                                    |                                                                 |       |       |      |
| envice Staff ID                                                 | Category                                                     | Service Detail                                            | Career D                                                                                                    | enter                                                           | Hours |       |      |
| General Serv                                                    | rices Detail                                                 |                                                           |                                                                                                    |                                                                 |       |       | 1    |
|                                                                 |                                                              |                                                           |                                                                                                    |                                                                 |       |       |      |
| Services Prov                                                   | ided                                                         |                                                           |                                                                                                    |                                                                 |       |       |      |
| Service Date:                                                   | 01/13/2009 c Last                                            | Update Date: 00/00/0000                                   |                                                                                                    |                                                                 |       |       |      |
| 🕨 Career Center                                                 | BerkshireWorks - Pittsfield                                  | ĺ.                                                        | 💌 🕨 Staff ID:                                                                                                    | LABRA                                                           | 💌 Ho  | ours: | .0 🛟 |
| Description:                                                    |                                                              |                                                           |                                                                                                    |                                                                 |       |       |      |
|                                                                 |                                                              |                                                           |                                                                                                    |                                                                 |       |       |      |
|                                                                 | 1                                                            |                                                           |                                                                                                    |                                                                 |       |       |      |
|                                                                 |                                                              |                                                           | 12                                                                                                    |                                                                 |       |       |      |
|                                                                 | C H                                                          | Service Detail                                            | ailt                                                                                                    |                                                                 |       |       | -    |
| Category:                                                       | Lase Management                                              |                                                           | p                                                                                                    |                                                                 |       |       |      |
| Category:                                                       | Lase Management                                              |                                                           | After-Exit Follow-u                                                                                              | P                                                               |       |       |      |
| Category:                                                       | Lase Management                                              |                                                           | After-Exit Follow-u<br>Assigned Case M                                                                           | ip<br>anager                                                    |       |       |      |
| Category:                                                       | Lase Management                                              |                                                           | After-Exit Follow-u<br>Assigned Case M<br>Case Conferen                                                          | ip<br>anager<br>ce<br>(ith Other Ager                           |       |       |      |
| Category:                                                       | rvice Details are Federal/OS                                 | CCAR Reportable Services                                  | After-Exit Follow-u<br>Assigned Case M<br>Case Conferen<br>Consultation W<br>Developed Case                      | p<br>anager<br>ce<br>/ith Other Ager<br>se Plan                 | ncies |       |      |
| Category:     Category:     Note: Blue/Bold Se     Employment a | rvice Details are Federal/0S<br>and Follow-Up Services are a | CCAR Reportable Services<br>additionally reported on OSCC | After-Exit Follow-u<br>Assigned Case M<br>Case Conferen<br>Consultation W<br>AR Developed Ca<br>Obtained Signatu | p<br>anager<br>ce<br>/ith Other Ager<br>se Plan<br>res for Plan | ncies |       |      |

#### Some things to remember:

- Last **Reportable** Service Date *is* the Exit Date.
- Not all *Services* posted on MOSES are **Reportable**; e.g. *Assigned Case Manager* and *After Exit Follow-Up*.
- Some services are OSCCAR reportable but will not restart the 90 Day Clock (i.e. not federally reportable); e.g. *Follow-up*, *After Exit Follow-up*.
- At this time, this new process applies only to Title I (Adults, Dislocated Worker and Youth), Trade and Veterans' programs.
- This implements a Department of Labor federal reporting requirement to standardize the exit date across all programs.